JNIL | Université de Lausanne Faculté de biologie et de médecine École de médecine Rue du Bugnon 21 CH-1011 Lausanne

## Marche à suivre pour l'inscription on-line à un stage en tant que free-mover (étudiant·e·s non immatriculé·e·s à Lausanne)

Informations générales pour effectuer un stage en Suisse romande : <a href="http://www.unil.ch/ecoledemedecine/home/menuinst/competences-cliniques/stages.html">www.unil.ch/ecoledemedecine/home/menuinst/competences-cliniques/stages.html</a>

+ Conditions pour les étudiant·e·s des facultés suisses : <u>www.unil.ch/ecoledemedecine/home/menuinst/competences-</u> <u>cliniques/stages/etudiants-des-facultes-suiss.html</u>

+ Conditions pour les étudiant·e·s immatriculé·e·s hors Suisse : <u>www.unil.ch/ecoledemedecine/home/menuinst/competences-</u> <u>cliniques/stages/etudiants-immatricules-hors.html</u>

## Allez à l'adresse indiquée par email ou cliquer sur le lien installé sur notre site

Pour les étudiant·e·s des facultés suisses, lien pour l'inscription : <u>www.unil.ch/ecoledemedecine/home/menuinst/competences-</u> cliniques/stages/etudiants-des-facultes-suiss.html

Pour les étudiant·e·s i immatriculé·e·s hors Suisse, lien pour l'inscription : <u>www.unil.ch/ecoledemedecine/home/menuinst/competences-</u> <u>cliniques/stages/etudiants-immatricules-hors.html</u>

Connectez-vous avec le mot de passe qui vous a été envoyé :

| Inscription online                |           |
|-----------------------------------|-----------|
| * Champ(s) obligatoire(s)         |           |
| Mot de passe (6 à 20 caractères)* |           |
|                                   | Continuer |

Bureau de l'enseignement de l'École de médecine FBM
UNION CONSEL SUISSE D'ACCRÉDITATION
Tél. +41 21 692 50 11
stages\_med@unil.ch
www.unil.ch/ecoledemedecine

**UNIL** | Université de Lausanne

Renseignez chaque menu : Pays de l'université d'origine, votre université : Inscription online des stagiares en médecine 'Free-Movers'

| Inscription o | nline                                      |
|---------------|--------------------------------------------|
|               | Pays de l'université d'origine : Allemagne |
|               | Ville de l'université d'origine* Berlin 🗘  |
|               |                                            |
| Université    |                                            |
| o Berlin auto | e institution                              |
| 0.000         |                                            |
|               |                                            |
| o Charité - U | niversitätsmedizin Berlin                  |

Saisissez votre propre mot de passe (en cas de perte lorsque vous êtes en train de vous inscrire, vous pouvez le demander à <u>stages med@unil.ch</u>) :

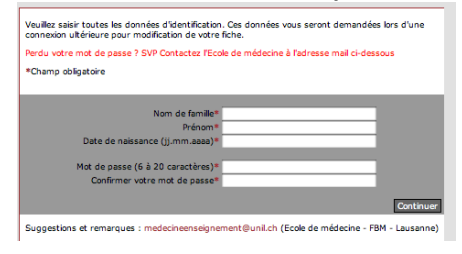

Indiquez vos coordonnées, respectez les données obligatoires "astérisque rouge". Pour les étudiants suisses, le numéro d'immatriculation SIUS est obligatoire :

| hamp obligatoire                  |                                                                                                    |
|-----------------------------------|----------------------------------------------------------------------------------------------------|
| Lieu de naissance                 |                                                                                                    |
| Pays de naissance*                | Allemagne 🛟                                                                                                    |
| Langue maternelle*                | français 🔶                                                                                                    |
| Langue de correspondance*         | français 🔹                                                                                                    |
| Genre*                            | Féminin e Masculin                                                                                                    |
| Etat civil*                       | célibataire 🗘                                                                                                    |
| Email privé*                      |                                                                                                    |
| Mot de passe (6 à 20 caractères)* |                                                                                                    |
| N° AVS                            | ***,***.***                                                                                                    |
|                                   | Votre numéro AVS figure sur votre carte d'assurance ou sur votre carte AVS. Si vous n'avez pas cette<br>information, obligatoire pour les candidats domiciliés en Suisse, veuillez contacter la Caisse Cantonale de<br>Compensation AVS au 021/064 12 11 1 |

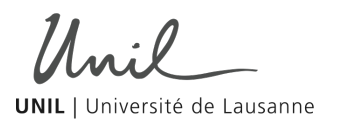

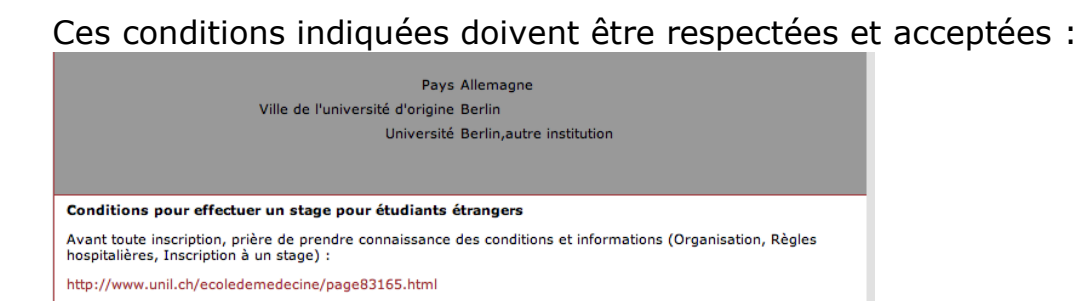

Pour inscrire un stage, cliquez sur "Ajouter une demande" :

|   | Stage       |              |               |                          |                             |                  |
|---|-------------|--------------|---------------|--------------------------|-----------------------------|------------------|
|   | Debut       | Fin          | Stage         | Prioritaire              | Statut                      |                  |
|   | Retour po   | ur confirmer | les stages    |                          | Ajo                         | uter une demande |
| e | Suggestions | et remarque  | s : medecinee | nseignement@unil.ch (Ecc | le de médecine - FBM - Laus | anne)            |

Cet écran vous permet de faire le choix d'un stage pour la période durant laquelle vous êtes disponible, ensuite cliquez sur enregistrer.

| Stage                                                                                        |  |
|----------------------------------------------------------------------------------------------|--|
|                                                                                              |  |
| *champ obligatoire                                                                           |  |
| Année/Mois début* 02/2013 🛟 Année/Mois fin* 02/2013 🛟                                        |  |
| Stage* VD 3.11 Dermatologie, CHUV                                                            |  |
| Stage de préférence 🔘 Oui 💿 Non                                                              |  |
| Remarque                                                                                     |  |
| Vous pouvez faire plusieurs choix pour une même période.                                     |  |
| Retour Enregistrer                                                                           |  |
| Suggestions et remarques : medecineenseignement@unil.ch (Ecole de médecine - FBM - Lausanne) |  |

vous permet de choisir les stages du catalogue.

Les stages sur le Canton de Genève sont organisés par le secrétariat de l'enseignement à Genève (Ariane.Favre@unige.ch).

La coche dans OUI vis-à-vis de "Stage de préférence" correspond au stage auquel vous tenez le plus.

**UNIL** | Université de Lausanne

| Remarque   |               |             |              |        |      |      |       |     |      |
|------------|---------------|-------------|--------------|--------|------|------|-------|-----|------|
| Sous remar | que, veuillez | indiquer pr | écisément le | nombre | de r | nois | total | que | vous |

Pour inscrire d'autres choix selon vos disponibilités : "Ajouter une demande".

| tage       |           |                                               |                        |                   |
|------------|-----------|-----------------------------------------------|------------------------|-------------------|
| Debut      | Fin       | Stage                                         | Prioritaire Statut     |                   |
| 02/2013    | 05/2013   | VD 2.11.3 - Chirurgie générale, CHUV          | Pré-<br>saisie         | odifier Supprimer |
| 07/2013    | 10/2013   | VD 5.11 - Médecine interne, CHUV              | Pré-<br>saisie         | odifier Supprimer |
| 02/2013    | 05/2013   | VD 2.41 - Chirurgie, EHC-Hôpital de<br>Morges | Pré-<br>saisie         | odifier Supprimer |
| Retour     | pour cont | firmer les stages                             |                        | Ajouter           |
| Suggestion | ns et rem | arques : medecineenseignement@unil.o          | h (Ecole de médecine · | - FBM - Lausanne  |

Retour pour confirmer les stages ce bouton vous permet de visualiser vos coordonnées et vos demandes de stages.

Le bouton "confirmer" au bas de l'écran transmet votre demande à l'Ecole de médecine.

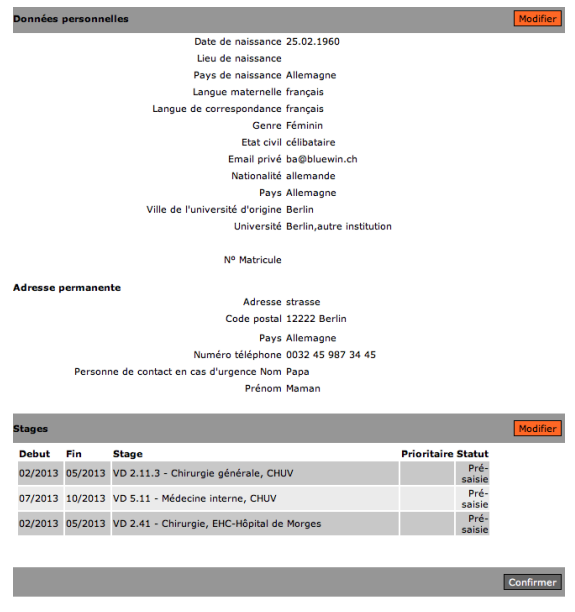

Enfin, vous recevrez une confirmation d'inscription par e-mail.